## How to Select Shore-based Stock When Application Items on the Web Side (Document)

After logging in to the OLISS Web side, users can follow the steps below (1-5) in the "Purchase Management  $\rightarrow$  Purchase Application  $\rightarrow$  Add (Spare Parts/Marine Stores/Oil) Purchasing Items" interface.

(This document demonstrates the process using "Spare Parts" as an example.)"

|                  | LINK OCEAN 1(Engine Depl.)-Add Spares Purchasing |                                                                                 |                                                         |                                                                                  |            |                      |                                 |                             |                    |                    |              |                 |  |
|------------------|--------------------------------------------------|---------------------------------------------------------------------------------|---------------------------------------------------------|----------------------------------------------------------------------------------|------------|----------------------|---------------------------------|-----------------------------|--------------------|--------------------|--------------|-----------------|--|
| Store            | Company Database(75                              | Added Durchese Ba                                                               | ma 🙆 No spare parts f                                   | nund? Manually and >                                                             |            |                      |                                 |                             |                    |                    |              |                 |  |
| Cusika           | tes (120) Company Database(r                     | Deteleses" to                                                                   | Find Townet Course                                      | ante 1 Entor                                                                     | keyword    | de to coarch for the | target en:                      | ro parte                    |                    |                    |              |                 |  |
|                  |                                                  |                                                                                 |                                                         |                                                                                  |            |                      |                                 |                             |                    |                    |              |                 |  |
| Eqpt. Na<br>主发荣注 | me: Al 17 阿尔维斯油机 泉 泉(1<br>机 主机 主机警报监视系统 左锚机      | 在胎名) 泉(在胎名) 冰机44<br>[                                                           | ● 个详 第/田机● 第/田机皮部                                       | 首任殿 染田机-在船谷桥 齿轮相 传动轴 灯                                                           | 发电机曲1      | 1 发电机组200x1-1 发动机    | 间 分油机 钢材                        | 9 接头 空压机 周                  | 首將 螺旋桨 锚 8         | 新規測试专用 圧縮机 )       | 使出录 單陸器 朱    | 朱利安測试           |  |
| No.              | Spare Parts Name                                 | Code/Specification/Dr                                                           | Component Name                                          | Type/Manufacturer                                                                | Unit       | Shore-based Stock    | Stock Stat                      | us                          | Appl. Qty          | Appl. Remarks      | Attachment   | Operation       |  |
| 1                | 套管 ①<br>CNY 1.00                                 | 230.303.01.14                                                                   | 操纵机构                                                    | 柴油机 / 6230ZC-4型 / 广州柴<br>油机厂                                                     | 件          | 0                    | d 68<br>(Min 10; N              | took 8; Unreceive           | Please ente        |                    |              |                 |  |
| 2                | 前盖板操片 ① 🖂<br>                                    | 771-02-003                                                                      | 机体结合组                                                   | 樂油机 / 12V135AC / 上海柴油<br>机厂                                                      | 件          | 0                    | d 34<br>(Min 10; M              | tock 8; Unreceive<br>lax 0) | Please ente        |                    |              |                 |  |
| 3                | Marine Gearbox ① 🔤                               | JD900A                                                                          | Marine Gearbox                                          | 齿轮箱 / JD900A / Hangzhou<br>Fada                                                  | Piece      | 0                    | Current S<br>d 51               | tock 4; Unreceive           | Please ente        |                    |              |                 |  |
| 4                | 2 ①                                              | 2                                                                               | 冰机1                                                     | 冰机44/金宁7冰机/不明                                                                    | 2          | 0                    | Current S<br>d 12               | tock 6; Unreceive           | Please ente        |                    |              |                 |  |
| 5                | 汽缸盖部件 ① 🖂                                        | 汽缸業部件                                                                           | 汽缸業部件                                                   | 账曲机 / ZC2 / Ningbo C.S.I                                                         | (¢         | 0                    | (Min 8; Ma<br>Current S<br>d 34 | tock 2; Unreceive           | Please ente        |                    |              |                 |  |
|                  |                                                  |                                                                                 |                                                         | 2011/01                                                                          |            |                      | (Min 1; Ma<br>Current S         | ix 0)<br>tock 3; Unreceive  |                    |                    |              |                 |  |
| 6                | 应急指示灯 ① 🔁                                        | LIGHT-15                                                                        | AD16-16B指示灯                                             | 灯 / AD16型 / 不明                                                                   | 伴          | 0                    | d 8<br>(Min 2; Ma               | IX 5)                       | Please ente        |                    |              |                 |  |
| 7                | 机体及气缸管 CYLINDER BLOCK<br>& LINER ① 🖾             | 机体及气缸套 CYLINDER<br>BLOCK & LINER                                                | 机体及气缸套 CYLI<br>NDER BLOCK                               | 樂油机 / 6N330 / 青岛温柴博<br>洋柴油机股份有限公司                                                | 件          | 0                    | d 32<br>(Min 10; M              | tock 11; Unreceive          | Please ente        |                    |              |                 |  |
| 8                | 11 ①                                             | 11                                                                              | 柴油机                                                     | 乘油机 / 6230ZC-4型 / 广州柴<br>油机厂                                                     | pc         | 0                    | d 7<br>(Min 0: Ma               | tock 2; Unreceive           | Please enter       |                    |              |                 |  |
| 0                | 1=TRENT The interf                               | ace will then display                                                           | y the shore-based                                       | stock of the spare parts                                                         | uery .     |                      | Current S                       | tock 2; Unreceive           | Please ente        |                    |              |                 |  |
| Shor             | e-based Stock Query                              | CARGE TOP                                                                       | 60.41                                                   | ALL GARDY (1984                                                                  | 3,         | Fill in the applicat | tion quanti                     | ity as needed               | and click "S       | tore Migrate" +    | Store Me     | arate Next Step |  |
|                  |                                                  |                                                                                 |                                                         |                                                                                  |            |                      |                                 |                             |                    |                    |              |                 |  |
| © I              | Q                                                |                                                                                 |                                                         | Workbench (28815) Vessel                                                         | Monitor    | Find                 |                                 |                             |                    | m <b>+ Q*</b> 20 € | N- 0         | enerale 🖉       |  |
|                  | Describes April Edit                             |                                                                                 |                                                         |                                                                                  |            |                      |                                 |                             |                    |                    |              | G.              |  |
|                  | - Furcanse Appl. Eur                             |                                                                                 |                                                         |                                                                                  |            |                      |                                 |                             |                    |                    |              |                 |  |
| An               | nlication No :OI 1-PA-P2411                      | 1102 UNK OCEAN 1-                                                               | Spare Parts - Engine Den                                | 4、Complete releva                                                                | nt infor   | rmation(Marked \     | will * as "F                    | Required/M                  | andatory")         |                    |              |                 |  |
|                  |                                                  | TTUZ (EINCOCEANTS                                                               | Spare Parts - Engline Dep                               |                                                                                  |            |                      |                                 |                             |                    |                    |              |                 |  |
| Api              | ol.Name                                          |                                                                                 |                                                         | Priority Level *                                                                 |            |                      |                                 | Supply Date *               |                    |                    |              |                 |  |
|                  | lease enter                                      |                                                                                 |                                                         | Normai                                                                           |            |                      | v                               | 2024-12-11                  |                    |                    |              |                 |  |
| Su               | Supply Place *                                   |                                                                                 |                                                         | Purchase Modes *                                                                 |            |                      | Purchase Plan Type "            |                             |                    |                    |              |                 |  |
| - P              | lease enter                                      |                                                                                 |                                                         | Ashore Inquiry                                                                   |            |                      | ~                               | Please select i             | Purchase Plan Type | 1                  |              | ~               |  |
| Pur              | chase Reason *                                   |                                                                                 |                                                         |                                                                                  |            |                      |                                 |                             |                    |                    |              |                 |  |
|                  | icase enter                                      |                                                                                 |                                                         |                                                                                  |            |                      |                                 |                             |                    |                    |              |                 |  |
|                  |                                                  |                                                                                 |                                                         |                                                                                  |            |                      |                                 |                             |                    |                    |              | 0 / 500         |  |
|                  | Id Purchase Item Number of I                     | tems Purchased: 1                                                               | Please select                                           | ~                                                                                |            |                      |                                 |                             |                    |                    | Shore-based  | Stock Query     |  |
| Click            | to continue adding                               | application items                                                               | Drawing No Compone                                      | nte/Docition No Eant Name/Tune/Ma                                                | nufacturer | Snaree Description   | Lloit                           | Min/                        | Current Stock /    | Appl Oby App       | I Domarke 📿  | Inte            |  |
| ~                | puteria tito. Spare i arta na                    | ine coucropecineation                                                           | Compone                                                 | nt:場份和約 即時和/62307C-4型                                                            |            | opurca beachpion     | Onic                            | Max Stock                   | Unreceived         | Appr. sky App      | n. Normaniae |                 |  |
| 1                |                                                  | 230.303.01.14                                                                   | Position N                                              | 0.:1 机厂                                                                          | 7 711-5-04 |                      | 件                               | 10/0                        | 8/68 ()            | 1 P                | lease enter  | S P             |  |
| -                |                                                  |                                                                                 |                                                         |                                                                                  |            |                      |                                 |                             | Modify             | the applicatio     | n quantity   | remarks         |  |
| A                | tachment: (This attachment is                    | s only used as the internal                                                     | application document of th                              | e company and the supplier cannot rece                                           | eve tt.)   |                      |                                 |                             | and oth            | er informatio      | n as neede   | d               |  |
|                  | Upload                                           |                                                                                 |                                                         |                                                                                  |            |                      |                                 |                             |                    |                    |              |                 |  |
|                  |                                                  |                                                                                 |                                                         |                                                                                  |            |                      |                                 |                             |                    |                    |              |                 |  |
|                  |                                                  |                                                                                 |                                                         |                                                                                  |            |                      |                                 |                             |                    | 5 Cli              | rk on "Subr  | oit"            |  |
|                  |                                                  |                                                                                 |                                                         |                                                                                  |            |                      |                                 |                             |                    | 5, 00              |              |                 |  |
|                  |                                                  |                                                                                 |                                                         |                                                                                  |            |                      |                                 |                             |                    | s                  | ave Submi    | Cancel          |  |
|                  |                                                  |                                                                                 |                                                         |                                                                                  |            |                      |                                 |                             |                    |                    |              | -               |  |
|                  |                                                  |                                                                                 |                                                         | Please select the work                                                           | flow       | Cind                 |                                 |                             |                    |                    |              | A MAIN          |  |
| ←P               | urcahse Appl.Edit                                |                                                                                 |                                                         |                                                                                  |            |                      |                                 |                             |                    |                    |              |                 |  |
|                  |                                                  |                                                                                 | Budget Accourt                                          | t 采购备件费用                                                                         |            |                      |                                 |                             |                    |                    |              |                 |  |
| Applie           | cation No.:OL1-PA-P241111                        | 02 (LINK OCEAN 1 - Sp                                                           | pare F Using Dept.: LI<br>98                            | NK OCEAN 1, 0% of the budget quota t<br>.31% of the budget quota for this year I |            |                      |                                 |                             |                    |                    |              |                 |  |
| Appl.N           | ame                                              | ept.: 销售部, 0% of the budget quota fo<br>udget quota for this year has been used |                                                         | Supply Date *                                                                    |            |                      |                                 |                             |                    |                    |              |                 |  |
| Pleas            | e enter                                          |                                                                                 |                                                         |                                                                                  |            |                      | ×                               | 2024-12-11                  |                    |                    |              |                 |  |
| Supply           | Place *                                          |                                                                                 | <ul> <li>采购申请</li> <li>采购申请</li> <li>采购申请,用#</li> </ul> | *85                                                                              |            |                      |                                 | Purchase Plan               | Туре "             |                    |              |                 |  |
| 杨州》              | ŧ                                                |                                                                                 | Process Descript                                        | tion:                                                                            |            |                      | ~                               | Monthly Purch               | nase               |                    |              | ~               |  |
| Purcha           | se Reason *                                      |                                                                                 |                                                         | Select the approval proc                                                         | ess and    | d click"Confirm"     |                                 |                             |                    |                    |              |                 |  |
| Mont             | hly Purchase                                     |                                                                                 |                                                         |                                                                                  |            |                      |                                 |                             |                    |                    |              |                 |  |

Next step:

After the inventory requisition form is submitted for approval, the document will be routed to the workbench of the personnel who have the approval authority for inventory requisitions.

(Note: When the store migrate application is approved, a task titled "Stock Application Awaiting Acceptance" will appear on the workbench of the relevant personnel on the ship side, indicating that they need to operate accept to stock process.)

If the purchase application is submitted through the "Shore-based Stock Application" method, it will not undergo the subsequent inquiry and quotation process.